## 2.3\_Panoramica\_incarico

- Author: Eliana Rappa
- Updated: 6 months ago

#### La piattaforma è suddivisa in tre parti principali

- 1. Le nuove richieste
- 2. La lista degli incarichi
- 3. Parametri e impostazioni

| JAROWA                                                                                                    |                                                                                         |                                 | Ĺ                                | Panoramica Incarichi<br>Accertatore utente test | ~   |
|----------------------------------------------------------------------------------------------------|-----------------------------------------------------------------------------------------|---------------------------------|----------------------------------|-------------------------------------------------|-----|
| Nuove richieste (1)                                                                                                    |                                                                                         |                                 |                                  |                                                 | ≣ ≌ |
| Care II<br>PAD2A-20-54431 SQAS21031<br>Webcaver<br>Zunch reparts Accertation<br>webcave<br>webcave<br>we | Dettagk                                                                                 |                                 |                                  |                                                 |     |
| ashboard                                                                                                    |                                                                                         | _                               |                                  |                                                 |     |
| Cerca                                                                                                    | Ordina per: Dat                                                                         | a dell'ultima azione            |                                  |                                                 |     |
| Tipo di incarico: Tutti 👻 Direzione dell'in                                                                                                    | icarico: Tutti 👻 Stato: 12 🗙                                                            | Utente: Accertatore utente test | Attività: Tutti     Y     Rimuo  | vi tutti i filtri                               |     |
| Codice incarico<br>Servízio                                                                                                    | Stato                                                                                   | Mandante o fiduciario           | Terze parti                      | Attività & avvisi                               |     |
| →<br><u>P-012A-20-51429 36 QA521029</u><br><u>All. Accertamenti socio economici</u>                                                                                                    | ACCETTATO<br>Il fiduciario ha accettato la richiesta.<br>Aggiornato: 27/6/2023          | Zurich reparto Accertatori      | CONTRAENTE<br>Amelia Ricciardi   |                                                 | ÷   |
| → P-012A-20-51428 36 QA521028<br>All. Accertamenti socio economici                                                                                                    | ACCETTATO<br>Il fiduciario ha accettato la richiesta.<br>Aggiornato: 27/6/2023          | Zurich reparto Accertatori      | contraente<br>Armando Vitale     |                                                 | ÷   |
| → P-012A-20-51427 36 QA521027<br>All. Accertamenti socio economici                                                                                                    | CONCLUSIONE IN DATA<br>Rapporto conclusivo avviato.<br>Aggiornato: 27/6/2023            | Zurich reparto Accertatori      | CONTRAENTE<br>Biagio Scarlatta   | Inserisci                                       | 1   |
| → P-012A-20-51423 36 OA521023<br>All. Acquisizione verbali                                                                                                    | COMPLETATO<br>L'incarico è stato concluso.<br>Aggiornato: 27/6/2023                     | Zurich reparto Accertatori      | CONTRAENTE<br>Xenia Martini      |                                                 | :   |
| → P-012A-20-51425.36.QA521025<br>All_Antifrode / secondo livello                                                                                                    | CONCLUSIONE RICHIESTA<br>Il rapporto conclusivo è stato inoltr<br>Aggiornato: 27/6/2023 | Zurich reparto Accertatori      | CONTRAENTE<br>Alessia Antonelini | Ē                                               | 9:  |
| → P-012A-20-51424 36 QA521024<br>All_Acquisizione_verbali                                                                                                    | CONCLUSIONE INIZIATA<br>Rapporto conclusivo avviato.<br>Aggiornato: 27/6/2023           | Zurich reparto Accertatori      | CONTRAENTE<br>Leonardo Dinota    | Inserisci                                       | ÷   |
| → P-012A-20-51422.36.0A521022                                                                                                    | ACCETTATO<br>Il fiduciario ha accettato la richiesta.<br>Acciernato: 27/6/2023          | Zurich reparto Accertatori      | CONTRAINTE<br>Marta Scagliatello | ć                                               | :   |

#### Le nuove richieste si raffigurano in questa sezione

Queste possono essere direttamente rifiutate oppure possono essere visualizzati i dettagli dell'incarico.

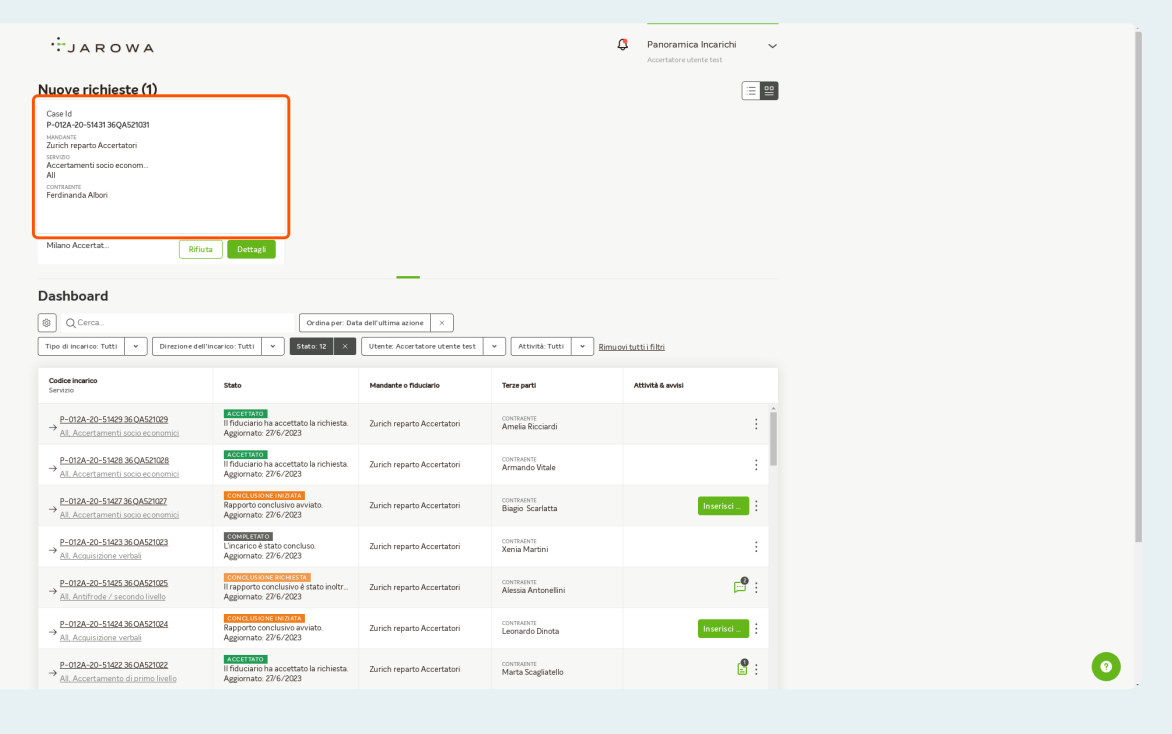

### Attraverso la selezione dei simboli indicati, è possibile adattare la raffigurazione dei nuovi incarichi

1. Per default si raffigurano nella parte superiore della schermata, sotto la nomenclatura 'Nuove richieste'

2. È inoltre possibile raffigurare le 'Nuove richieste' in modo tabellare

| JAROWA                                                                                                    |                                                                                        |                                 | Ĺ                                  | Panoramica Incarichi<br>Accertatore utente test |
|----------------------------------------------------------------------------------------------------|----------------------------------------------------------------------------------------|---------------------------------|------------------------------------|-------------------------------------------------|
| Nuove richieste (1)                                                                                                    |                                                                                        |                                 |                                    |                                                 |
| Casi Id<br>Po12A-20-543136QAS21031<br>wincinent<br>zervato<br>Zurich reparto Accentatori<br>servato<br>All<br>All<br>Ferdinanda Abori<br>Milaon Accentato |                                                                                        |                                 |                                    |                                                 |
| ashboard                                                                                                    | Dettagi                                                                                | _                               |                                    |                                                 |
| B Q Cerca                                                                                                    | Ordina per: Dat                                                                        | ta dell'ultima azione X         |                                    |                                                 |
| Tipo di incarico: Tutti 👻 Direzione dell                                                                                                    | l'incarico: Tutti 👻 Stato: 12 🗙                                                        | Utente: Accertatore utente test | Attività: Tutti     * <u>Rimus</u> | vi tutti i filtri                               |
| Codice incarico<br>Servizio                                                                                                    | Stato                                                                                  | Mandante o fiduciario           | Terze parti                        | Attività & avvisi                               |
| → P-012A-20-51429 36 QA521029<br>All. Accertamenti socio economici                                                                                        | Accettato<br>Il fiduciario ha accettato la richiesta.<br>Aggiornato: 27/6/2023         | Zurich reparto Accertatori      | CONTRAENTE<br>Amelia Ricciardi     | :                                               |
| → P-012A-20-51428 36 QA521028<br>All. Accertamenti socio economici                                                                                        | ACCETTATO<br>Il fiduciario ha accettato la richiesta.<br>Aggiornato: 27/6/2023         | Zurich reparto Accertatori      | CONTRAENTE<br>Armando Vitale       | :                                               |
| → P-012A-20-51427 36 QA521027<br>All. Accertamenti socio economici                                                                                        | CONCLUSIONE IN 2014<br>Rapporto conclusivo avviato.<br>Aggiornato: 27/6/2023           | Zurich reparto Accertatori      | CONTRAENTE<br>Biagio Scarlatta     | Inserisci                                       |
| → P-012A-20-51423 36 QA521023<br>All. Acquisizione verbali                                                                                                | COMPLETATO<br>L'incarico è stato concluso.<br>Aggiornato: 27/6/2023                    | Zurich reparto Accertatori      | CONTRAENTE<br>Xenia Martini        | :                                               |
| → P-012A-20-51425 36 QA521025<br>All, Antifrode / secondo livello                                                                                         | CONCLUSIONE RICHESTA<br>Il rapporto conclusivo è stato inoltr<br>Aggiornato: 27/6/2023 | Zurich reparto Accertatori      | CONTRAINTE<br>Alessia Antonelini   | P :                                             |
| → P-012A-20-51424 36 OA521024<br>All. Acquisizione verbali                                                                                                | CONCLUSIONE IN 22 ATA<br>Rapporto conclusivo avviato.<br>Aggiornato: 27/6/2023         | Zurich reparto Accertatori      | CONTRAINTE<br>Leonardo Dinota      | Inserisci                                       |
| → P-012A-20-51422 36 QA521022<br>All. Accertamento di primo livello                                                                                       | ACCETTATO<br>Il fiduciario ha accettato la richiesta.<br>Aggiornato: 27/6/2023         | Zurich reparto Accertatori      | CONTRAINTE<br>Marta Scagliatello   | <b>:</b>                                        |
|                                                                                                    |                                                                                        |                                 |                                    |                                                 |

# Gli incarichi accettati vengono visualizzati nella lista degli incarichi (Dashboard)

Gli incarichi vengono raffigurati in vari stati in base al loro stato di svolgimento: (Accettato, Conclusione iniziata,Conclusione richiesta, Completato, Archiviato)

|                                                                    |                                                                                        |                                 |                                  | Accertatore utente test |
|--------------------------------------------------------------------|----------------------------------------------------------------------------------------|---------------------------------|----------------------------------|-------------------------|
| Nuove richieste (1)                                                |                                                                                        |                                 |                                  | ·= •                    |
| Case Id<br>P-012A-20-51431 36QA521031                              |                                                                                        |                                 |                                  |                         |
| MINDANTE<br>Zurich reparto Accertatori<br>SERVIZIO                 |                                                                                        |                                 |                                  |                         |
| Accertamenti socio econom<br>All<br>CONTRAGNTE                     |                                                                                        |                                 |                                  |                         |
| Ferdinanda Albori                                                  |                                                                                        |                                 |                                  |                         |
| Milano Accertat                                                    | Dettagli                                                                               |                                 |                                  |                         |
|                                                                    |                                                                                        |                                 |                                  |                         |
| Dashboard                                                          |                                                                                        |                                 |                                  |                         |
| Q Cerca                                                            | Ordina per: Dat                                                                        | a dell'ultima azione 🛛 🗙        |                                  |                         |
| Tipo di incarico: Tutti 🔹 Direzione dell'in                        | stato: 12 ×                                                                            | Utente: Accertatore utente test | Attività: Tutti     Y     Rimus  | vi tutti i filtri       |
| Codice Incarico<br>Servízio                                        | Stato                                                                                  | Mandante o fiduciario           | Terze parti                      | Attivită & avvisi       |
| → P-012A-20-51429 36 QA521029<br>All. Accertamenti socio economici | ACCETTATO<br>Il fiduciario ha accettato la richiesta.<br>Aggiornato: 27/6/2023         | Zurich reparto Accertatori      | CONTRAENTE<br>Amelia Ricciardi   | :                       |
| → P-012A-20-51428.36.0A521028<br>All. Accertamenti socio economici | ACCETTATO<br>Il fiduciario ha accettato la richiesta.<br>Aggiornato: 27/6/2023         | Zurich reparto Accertatori      | CONTRAENTE<br>Armando Vitale     | :                       |
| → P-012A-20-5142736QA521027<br>All_Accertamenti socio economici    | CONCLUSIONE INIZIATA<br>Rapporto conclusivo avviato.<br>Aggiornato: 27/6/2023          | Zurich reparto Accertatori      | CONTRAENTE<br>Biagio Scarlatta   | Inserisci               |
| → P-012A-20-51423 36 QA521023<br>All. Acquisizione verbali         | COMPLETATO<br>L'incarico è stato concluso.<br>Aggiornato: 27/6/2023                    | Zurich reparto Accertatori      | contraente<br>Xenia Martini      | :                       |
| → P-012A-20-51425 36 QA521025<br>All, Antifrode / secondo livello  | CONCLUSIONE RICHESTA<br>Il rapporto conclusivo è stato inoltr<br>Aggiornato: 27/6/2023 | Zurich reparto Accertatori      | CONTRAENTE<br>Alessia Antonelini | P :                     |
| → P-012A-20-51424 36 QA521024<br>All_Acquisizione verbali          | CONCLUSIONE IN 2 ATA<br>Rapporto conclusivo avviato.<br>Aggiornato: 27/6/2023          | Zurich reparto Accertatori      | CONTRAENTE<br>Leonardo Dinota    | Inserisci               |
| → P-012A-20-51422360A521022<br>All_Accertamento di primo livello   | ACCETTATO<br>Il fiduciario ha accettato la richiesta.<br>Aggiornato: 27/6/2023         | Zurich reparto Accertatori      | CONTRAENTE<br>Marta Scagliatello | <b>1</b> :              |
| P-012A-20-5142136QA521021                                          | ACCETTATO<br>Il fiduciario ha accettato la richiesta.                                  | Zurich reparto Accertatori      | CONTRAENTE<br>Aurelio Bucci      | :                       |
|                                                                    |                                                                                        |                                 |                                  |                         |

## Attraverso la ruota dentata è possibile cambiare le impostazioni raffigurate nel Dashboard

| JAROWA                                                                                                    |                                                                                         |                                 |                                  | Panoramica Incarichi     Accertatore utente test |
|----------------------------------------------------------------------------------------------------|-----------------------------------------------------------------------------------------|---------------------------------|----------------------------------|--------------------------------------------------|
| Nuove richieste (1)                                                                                                    |                                                                                         |                                 |                                  | ≡ ≌                                              |
| Case Id<br>P-1022-X633 36QAS24031<br>MMONANT<br>Zunch reparts Accertatori<br>Istratori<br>Accertamenti socio econom Ati<br>contratori<br>Perdinanda Aboci |                                                                                         |                                 |                                  |                                                  |
| Milano Accertat                                                                                                    | Dettagli                                                                                |                                 |                                  |                                                  |
| Dashboard                                                                                                    |                                                                                         |                                 |                                  |                                                  |
| Cerca                                                                                                    | Ordina per: Da                                                                          | ta dell'ultima azione X         |                                  |                                                  |
| Tipo di incarico: Tutti 👻 Direzione de                                                                                                    | dl'incarico: Tutti 👻 Stato: 12 🗙                                                        | Utente: Accertatore utente test | Attività: Tutti     Y     Rimu   | iovi tutti i filtri                              |
| Codice incarico<br>Servizio                                                                                                    | Stato                                                                                   | Mandante o fiduciario           | Terze parti                      | Attività & avvisi                                |
| $\rightarrow \frac{P-012A-20-51429.36.0A521029}{All_Accertamenti socio economici}$                                                                        | ACCETTATO<br>Il fiduciario ha accettato la richiesta.<br>Aggiornato: 27/6/2023          | Zurich reparto Accertatori      | CONTRAENTE<br>Amelia Ricciardi   | :                                                |
| $\rightarrow \frac{P-012A-20-51428}{\text{All. Accertamenti socio economici}}$                                                                            | ACCETTATO<br>Il fiduciario ha accettato la richiesta.<br>Aggiornato: 21/6/2023          | Zurich reparto Accertatori      | CONTRAENTE<br>Armando Vitale     | :                                                |
| → P-012A-20-5142736QA521027<br>All. Accertamenti socio economici                                                                                          | CONCLUSIONE IN DATA<br>Rapporto conclusivo avviato.<br>Aggiornato: 27/6/2023            | Zurich reparto Accertatori      | CONTRAENTE<br>Biagio Scarlatta   | Inserisci                                        |
| → P-012A-20-51423 36 OA521023<br>All. Acquisizione verbali                                                                                                | COMPLETATO<br>L'incarico è stato concluso.<br>Aggiornato: 21/6/2023                     | Zurich reparto Accertatori      | CONTRAENTE<br>Xenia Martini      | :                                                |
| → P-012A-20-51425 36 0A521025<br>All, Antifrode / secondo livello                                                                                         | CONCLUSIONE RICHIESTA<br>Il rapporto conclusivo è stato inoltr<br>Aggiornato: 21/6/2023 | Zurich reparto Accertatori      | CONTRAINTE<br>Alessia Antonelini | P :                                              |
| → P-012A-20-51424360A521024<br>All, Acquisizione verbali                                                                                                  | CONCLUSIONE INIZIATA<br>Rapporto conclusivo avviato.<br>Aggiornato: 21/6/2023           | Zurich reparto Accertatori      | CONTRAINTE<br>Leonardo Dinota    | Inserisci                                        |
|                                                                                                    |                                                                                         |                                 |                                  |                                                  |

## È possibile filtrare la panoramica degli incarichi attraverso diversi filtri

Se sono stati aggiunti dei filtri, ricordarsi di eliminare tali filtri, qualora non si dovesse trovare l'incarico.

| - SARONA                                                                                                    |                                                                                                    |                                                                                                    | 1                                                                                                    | Panoramica Incarichi Accertatore utente test | ~ |  |
|----------------------------------------------------------------------------------------------------|----------------------------------------------------------------------------------------------------|----------------------------------------------------------------------------------------------------|----------------------------------------------------------------------------------------------------|----------------------------------------------|---|--|
| luove richieste (1)                                                                                                    |                                                                                                    |                                                                                                    |                                                                                                    |                                              | = |  |
| Case Id<br>P-012A-20-51431 36QA521031<br>MANDANTE<br>Zurich reparto Accertatori<br>Sistuzo                                                                                                    |                                                                                                    |                                                                                                    |                                                                                                    |                                              |   |  |
| Accertamenti socio econom<br>All<br>Contranerre<br>Ferdinanda Albori                                                                                                    |                                                                                                    |                                                                                                    |                                                                                                    |                                              |   |  |
| Milano Accertat Rifiu                                                                                                    | Dettagli                                                                                                    |                                                                                                    |                                                                                                    |                                              |   |  |
| ashboard                                                                                                    |                                                                                                    | _                                                                                                    |                                                                                                    |                                              |   |  |
| Q Cerca                                                                                                    | Ordina per: Data                                                                                                    | a dell'ultima azione                                                                                                    |                                                                                                    |                                              |   |  |
| Tipo di incarico: Tutti 🔹 🛛 Direzione del                                                                                                    | l'incarico: Tutti 👻 Stato: 12 🗙                                                                                                    | Utente: Accertatore utente test                                                                                                    | Attività: Tutti     Y     Rimug                                                                                                    | vi tutti i filtri                            |   |  |
|                                                                                                    |                                                                                                    |                                                                                                    |                                                                                                    |                                              |   |  |
| Codice incarico<br>Servizio                                                                                                    | Stato                                                                                                    | Mandante o fiduciario                                                                                                    | Terze parti                                                                                                    | Attività & avvisi                            |   |  |
| Codice Incarico<br>Servizio<br>→ P-012A-20-51429 36 OA521029<br>All. Accertamenti socio economici                                                                                                    | Stato<br>ACCETTATO<br>Il fiduciario ha accettato la richiesta.<br>Aggiornato: 27/6/2023                                                                                                    | Mandante o fiduciario<br>Zurich reparto Accertatori                                                                                                    | Terze parti<br>CONTRAINTE<br>Amelia Ricciardi                                                                                                    | Attività & avvisi                            | i |  |
|                                                                                                    | Stato ACCENTIO Influenario ha accettato la richiesta. Aggornato 2/16/2023 ACCENTIO Influenario ha accettato la richiesta. Aggornato 2/16/2023                                                                                                    | Mandante o Fiduciario<br>Zurich reparto Accertatori<br>Zurich reparto Accertatori                                                                                                    | Terze parti<br>CONTRAINTE<br>Amelia Ricciardi<br>CONTRAINTE<br>Armando Vitale                                                                                          | Attività & evisi                             | İ |  |
| Oddar Indexico           servico           →         P-012A-200-55423 36 0A521022           AL Accentramenti lucco escritormici           →         AL-Accentramenti lucco escritormici           →         AL-Accentramenti acce escritormici           →         AL-Accentramenti acce escritormici           →         AL-Accentramenti acce escritormici           →         AL-Accentramenti acce escritormici           →         AL-Accentramenti acce escritormici                                                                                                    | State Influctanto ha accettato la inchiesta. Aggiornato. 2016/2023 Influctanto ha accettato la inchiesta. Aggiornato. 2016/2023 Influctanto ha accettato la inchiesta. Aggiornato. 2016/2023 Concettato conclusiona swatato. Aggiornato. 2016/2023                                                                                                    | Mandante o fiduciario<br>Zurich reparto Accertatori<br>Zurich reparto Accertatori<br>Zurich reparto Accertatori                                                                        | Teze parti<br>Construient<br>Amelia Ricciandi<br>Construient<br>Armando Viale<br>Construient<br>Biagio Scarlatta                                                       | Atthité & evui<br>:<br>:<br>Inserisci :      |   |  |
| $ \begin{array}{c} \hline \begin{array}{c} \hline \begin{array}{c} \hline \begin{array}{c} \hline \\ \text{Setters} \\ \text{Setters} \\ \hline \end{array} \\ \end{array} \\ \end{array} \\ \begin{array}{c} \rightarrow \\ \hline \begin{array}{c} \begin{array}{c} D_{12} D_{22} D_{25} S_{12} D_{22} D_{25} S_{12} D_{25} D_{25}$ | State                                                                                                    | Mandante e Makalario<br>Zurich reparto Accertatori<br>Zurich reparto Accertatori<br>Zurich reparto Accertatori<br>Zurich reparto Accertatori                                           | Teras peti<br>Contracti<br>Armala Biccardi<br>Contracti<br>Armando Vale<br>Biogo Scalata<br>Biogo Scalata<br>Xena Marton                                               | Atthit& evid<br>:<br>:<br>Insertic           | İ |  |
| Code Intention<br>Service                                                                                                    | State  If Galaxies ha accetate la nohiesta. Agornazo 276/2023  If Galaxies ha accetate la nohiesta. Agornazo 276/2023  Reports conclusion wates. Agornazo 276/2023  Exception States conclusion Agornazo 276/2023  Exception States conclusion Agornazo 276/2023  If apports conclusion & states nuclus. Agornazo 276/2023  If apports conclusion & states nuclus. Agornazo 276/2023  If apports conclusion & states nuclus. | Handanie e Nakilario Zurich reparta Accertation Zurich reparta Accertation Zurich reparta Accertation Zurich reparta Accertation Zurich reparta Accertation                            | Terra parti<br>Conseaser<br>Armania Riccardi<br>Conseaser<br>Armania Valle<br>Conseaser<br>Arman Martino<br>Conseaser<br>Arman Martino                                 | Attatite works                               | ĺ |  |
| Codes textion<br>Service         Codes textion           → 0.02.820-51422 36.0452102<br>AL Accentamenti socia economici<br>→ AL Accentamenti socia economici<br>→ AL Accentamenti socia economici<br>→ 0.02.820-51422 36.0452102<br>AL Accentamenti socia economici<br>→ 0.02.820-51422 36.0452102<br>→ 0.02.840-51422 36.0452102<br>AL Accentamenti socia economici<br>→ 0.02.840-51422 36.0452102<br>AL Accentante unital<br>→ 0.02.8-55423 36.0452102<br>AL Accentante unital           → 0.02.8-0.51422 36.0452102<br>AL Accentante unital         → 0.02.8-0.51422 36.0452102<br>AL Accentante unital           → 0.02.8-0.55423 36.0452102<br>AL Accentante unital         → 0.02.8-0.51422 36.0452102<br>AL Accentante unital                                                                                                    | State                                                                                                    | Mandante e Ridulario Zurich reparto Accertatori Zurich reparto Accertatori Zurich reparto Accertatori Zurich reparto Accertatori Zurich reparto Accertatori Zurich reparto Accertatori | Teras part<br>Contractif<br>Arman & Recards<br>Contractif<br>Armando Vale<br>Biego Scaletta<br>Biego Scaletta<br>Remis Martini<br>Alessia Antonelini<br>Lecondo Dinota | Attrata a wriai                              | Ì |  |

### Per ricercare un incarico si può inserire o il numero di sinistro completo oppure il codice incarico completo

La ricerca funziona unicamente tramite criteri completi e non parziali.

|                                                                                                    |                                                                                                    |                                                                                                    |                                                                                                    | Accertatore utente test                   |  |
|----------------------------------------------------------------------------------------------------|----------------------------------------------------------------------------------------------------|----------------------------------------------------------------------------------------------------|----------------------------------------------------------------------------------------------------|-------------------------------------------|--|
| uove richieste (1)                                                                                                    |                                                                                                    |                                                                                                    |                                                                                                    | ·= •                                      |  |
| iase Id<br>••012A-20-51431 36QA521031<br>MMONTE<br>Inich reparto Accertatori<br>ENVERO<br>ENVERO<br>II                                                                                                    |                                                                                                    |                                                                                                    |                                                                                                    |                                           |  |
| ontraente<br>erdinanda Albori                                                                                                    |                                                                                                    |                                                                                                    |                                                                                                    |                                           |  |
| filano AccertatRifi                                                                                                    | uta Dettagli                                                                                                    |                                                                                                    |                                                                                                    |                                           |  |
|                                                                                                    |                                                                                                    |                                                                                                    |                                                                                                    |                                           |  |
| ashboard                                                                                                    |                                                                                                    |                                                                                                    |                                                                                                    |                                           |  |
| Q Cerca                                                                                                    | Ordina per: Dat                                                                                                    | a dell'ultima azione                                                                                                    |                                                                                                    |                                           |  |
| ipo di incarico: Tutti 👻 Direzione de                                                                                                    | dl'incarico: Tutti 👻 Stato: 12 🗙                                                                                                    | Utente: Accertatore utente test                                                                                                    | Attività: Tutti     Rimug                                                                                                    | vi tutti i filtri                         |  |
| Codice incarico                                                                                                    |                                                                                                    |                                                                                                    |                                                                                                    |                                           |  |
| Servizio                                                                                                    | Stato                                                                                                    | Mandante o fiduciario                                                                                                    | Terze parti                                                                                                    | Attività & avvisi                         |  |
| → P-012A-20-51429 36 QA521029<br>All. Accertamenti socio economici                                                                                                    | Stato<br>Accertato<br>Il fiduciario ha accettato la richiesta.<br>Aggiornato: 27/6/2023                                                                                                    | Mandante o fiduciario<br>Zurich reparto Accertatori                                                                                                    | Contraente<br>Amelia Ricciardi                                                                                                    | Atthità & avvisi                          |  |
| Finitatio     → P-012A-20-51429.36(0A521(29)     All. Accertamenti socio economici     → P-012A-20-51428.36(0A521028     All. Accertamenti socio economici                                                                                                    | Stato                                                                                                    | Mandante o Musiario Zurich reparto Accertatori Zurich reparto Accertatori                                                                                                    | Terze parti CONTRAINTE Amelia Ricciardi CONTRAINTE Armando Vitale                                                                                                    |                                           |  |
|                                                                                                    | State State                                                                                                    | Mendente o riduciario Zurich reparto Accertatori Zurich reparto Accertatori Zurich reparto Accertatori Zurich reparto Accertatori                                                                                                    | Terze parti                                                                                                    | Attività è sovisi                         |  |
|                                                                                                    | Exter<br>Telefacturo Is accertato la richiesta.<br>Aggennia: 271/2023<br>Inflacturo Is accertato la richiesta.<br>Aggennia: 271/2023<br>Inflacturo Is accertato la richiesta.<br>Aggennia: 271/2023<br>Contector<br>Linguisto avvisto.<br>Aggennia: 271/2023                                                                                                    | Mendante o riduciario Zurich reparto Accertatori Zurich reparto Accertatori Zurich reparto Accertatori Zurich reparto Accertatori                                                                                                    | Terze parti Consta-INIE Amelia Ricciardi Consta-INIE Consta-INIE C | Attotită e evidei<br>:<br>Inserted :<br>: |  |
|                                                                                                    | Etter<br>Concentration<br>Inflocations accettation and the<br>Ageometric 219/2023<br>Inflocation has accettation and the<br>Ageometric 219/2023<br>Report and the accettation and the<br>Ageometric 219/2023<br>Concentration and the<br>Ageometric 219/2023<br>Ageometric 219/2023<br>Ageometric 219/2023<br>Ageometric 219/2023<br>Ageometric 219/2023<br>Concentration and the action<br>Ageometric 219/2023<br>Concentration and the action<br>Concentration and the action<br>Concentration and the act | Ausdarite o Adulatio                                                                                                    | Terra perti<br>Amelia Recardi<br>Contracti<br>Remando Vitale<br>Biogo Scratta<br>Contracti<br>Rema Martina<br>Alessa Antonellini                                                                                                    | Attorité à evoies                         |  |
| POI2A-20-51423 60A52103     Al. Accertamenti socia accomunica     Al. Accertamenti socia accomunica     Al. Accertamenti socia accomunica     Al. Accertamenti socia accomunica     POI2A-20-51423 60A52026     Al. Accertamenti socia accomunica     POI2A-20-51423 60A52103     Al. Accertamenti socia accomunica     Al. Accertamenti socia accomunica     Al. Accertamenti socia accertamenti socia     Al. Accertamenti socia accertamenti socia     Al. Accertamenti socia accertamenti socia     Al. Accertamenti socia accertamenti socia     Al. Accertamenti socia accertamenti socia     Al. Accertamenti socia accertamenti socia     Al. Accertamenti socia     Al. Accertamenti socia     Al. Accertamenti socia     Al. Accertamenti socia     Al. Accertamenti socia     Al. Accertamenti socia     Al. Accertamenti socia     Al. Accertamenti socia     Al. Accertamenti socia     Al. Accertamenti socia     Al. Accertamenti socia     Al. Accertamenti | Exter<br>The successful and successful and successful                                                                                                    | Zurich reparto Accertatori           Zurich reparto Accertatori           Zurich reparto Accertatori           Zurich reparto Accertatori           Zurich reparto Accertatori           Zurich reparto Accertatori           Zurich reparto Accertatori           Zurich reparto Accertatori           Zurich reparto Accertatori           Zurich reparto Accertatori           Zurich reparto Accertatori           Zurich reparto Accertatori | Tora parti Commany Amela Record Amela Record | Attotisti & evoidi                        |  |

### I tasti di azione e altri simboli raffigurati nella colonna 'Attività e avvisi' indicano un'azione da eseguirsi da parte dell'utente:

Concludere il rapporto finale Ricezione di documenti Ricezioni di messaggi Termini e condizioni non rispettate Inserisci un appuntamento

| ilano Accertat                                                    | Rifiuta Dettagli                                                                       |                            |                                  |                   |  |
|-------------------------------------------------------------------|----------------------------------------------------------------------------------------|----------------------------|----------------------------------|-------------------|--|
| ashboard<br>Q Cerca<br>20 di Incerico: Tutti 🔹 Direzion           | Crdina per: Da<br>e dell'incarico: Tutti v Stato: 12 ×                                 | ta dell'ultima azione X    | • Attività: Tutti • <u>Rimu</u>  | ovi tutti i filmi |  |
| Codice Incarico<br>iervízio                                       | Stato                                                                                  | Mandante o fiduciario      | Terze parti                      | Attività & avvisi |  |
| P-012A-20-51429 36 QA521029<br>All. Accertamenti socio economici  | ACCETTATO<br>Il fiduciario ha accettato la richiesta.<br>Aggiornato: 27/6/2023         | Zurich reparto Accertatori | CONTRAENTE<br>Amelia Ricciardi   | :                 |  |
| P-012A-20-51428 36.QA521028<br>All. Accertamenti socio economici  | ACCETTATO<br>Il fiduciario ha accettato la richiesta.<br>Aggiornato: 27/6/2023         | Zurich reparto Accertatori | CONTRAENTE<br>Armando Vitale     | ÷                 |  |
| P-012A-20-51427 36QA521027<br>All. Accertamenti socio economici   | CONCLUSIONE IN 21474<br>Rapporto conclusivo avviato.<br>Aggiornato: 27/6/2023          | Zurich reparto Accertatori | CONTRAENTE<br>Biagio Scarlatta   | Inserisci         |  |
| P-012A-20-51423 36 QA521023<br>All. Acquisizione verbali          | COMPLETATO<br>L'incarico è stato concluso.<br>Aggiornato: 27/6/2023                    | Zurich reparto Accertatori | CONTRAENTE<br>Xenia Martini      | :                 |  |
| P-012A-20-51425 36 QA521025<br>All, Antifrode / secondo livello   | CONCLUSIONE #ICHESTA<br>Il rapporto conclusivo è stato inoltr<br>Aggiornato: 27/6/2023 | Zurich reparto Accertatori | CONTRAENTE<br>Alessia Antonelini | : 🖱               |  |
| P-012A-20-51424 36 0A521024<br>All. Acquisizione verbali          | CONCLUSIONEL NIZIATA<br>Rapporto conclusivo avviato.<br>Aggiornato: 27/6/2023          | Zurich reparto Accertatori | CONTRAENTE<br>Leonardo Dinota    | Inserisci         |  |
| P-012A-20-51422 36 QA521022<br>All. Accertamento di primo livello | Accentato<br>Il fiduciario ha accettato la richiesta.<br>Aggiornato: 27/6/2023         | Zurich reparto Accertatori | CONTRAENTE<br>Marta Scagliatello | <b>:</b>          |  |
| P-012A-20-51421 36 QA521021<br>All. Accertamenti socio economici  | ACCETTATO<br>Il fiduciario ha accettato la richiesta.<br>Aggiornato: 27/6/2023         | Zurich reparto Accertatori | CONTRAENTE<br>Aurelio Bucci      | :                 |  |
| P-012A-20-51420 36 QA521020<br>All. Recupero auto                 | Accentato<br>Il fiduciario ha accettato la richiesta.<br>Aggiornato: 27/6/2023         | Zurich reparto Accertatori | CONTRAENTE<br>Nicola Bagnoli     | :                 |  |
| P-012A-20-51419 36 QA521019                                       | ACCETTATO<br>Il fiduciario ha accettato la richiesta.                                  | Zurich reparto Accertatori | CONTRAENTE<br>Lorenzo Ambrosini  |                   |  |

Tutte le informazioni in riferimento ai parametri e alle impostazioni sono visualizzabili attraverso il menù a tendina di 'Panoramica Incarichi'

| Carl A ROWA<br>Nuove richieste (1)<br>Carl M<br>Potta-20-5433 56(A52130<br>March reparted Accertatori<br>March reparted Accertatori<br>Accertamenti socio econom.<br>All<br>Consumi<br>Perforunda Aboo | Dettagi                                                                                                    |                                                                                    |                                                                   | Panoramica Incarichi             |  |
|----------------------------------------------------------------------------------------------------|----------------------------------------------------------------------------------------------------|------------------------------------------------------------------------------------|-------------------------------------------------------------------|----------------------------------|--|
| Dashboard<br>Q Cerca<br>Tipo di Incerico: Tutti v Directione dell<br>Codeix nocarico Serveto                                                                                                    | Incerico: Tutti v Stato 12 ×                                                                                                    | a dell'uttima azione X<br>Utente: Accertatore utente test<br>Mandante o fiduciario | <ul> <li>✓ Attivitä Tutti ✓ Rimuo</li> <li>Terze parti</li> </ul> | A BATELI FIRM<br>Atbata & govisi |  |
| $\rightarrow \frac{P-012A-20-51429.36QA521029}{All. Accertamenti socio economici \rightarrow \frac{P-012A-20-51428.36QA521028}{All. Accertamenti conice economici$                                     | ACCETTATO<br>Il fiduciario ha accettato la richiesta.<br>Aggiornato: 27/6/2023<br>ACCETTATO<br>Il fiduciario ha accettato la richiesta.<br>Angiornato: 27/6/2023 | Zurich reparto Accertatori<br>Zurich reparto Accertatori                           | CONTRADITE<br>Armelia Ricciardi<br>CONTRADITE<br>Armando Vitale   | : Î                              |  |
| P-012A-20-51427 36.04521027     Al. Accertamenti socio economici     P-012A-20-51427 36.04521023     P-012A-20-51427 36.04521023                                                                       | CONSULTATO<br>Rapporto conclusivo serviato.<br>Aggiornato: 27/6/2023                                                                                             | Zurich reparto Accertatori<br>Zurich reparto Accertatori                           | CONTRAINTE<br>Biagio Scarlatta<br>CONTRAINTE<br>Xenia Martini     | Inserisci                        |  |
|                                                                                                    | Aggerrato: 2/ro/2023                                                                                                    | Zurich reparto Accertatori<br>Zurich reparto Accertatori                           | CONTRAINTE<br>Alessia Antonelini<br>CONTRAINTE<br>Leonardo Dinota | inserisci                        |  |
| → P=012A-20-51422 36 QA521022<br>All, Accertamento di primo livello                                                                                                    | Aggiornato: 27/6/2023                                                                                                    | Zurich reparto Accertatori                                                         | CONTRAINTE<br>Marta Scagliatello                                  | :<br>:                           |  |

Per gestire gli accessi, aggiungere, togliere o modificare i permessi, selezionare 'Gestione utenti'

| JAROWA                                                              |                                                                                        |                                 |                                  |      | \$        | Panoramica<br>Accertatore uten | Incarichi<br>te test | ~   |
|---------------------------------------------------------------------|----------------------------------------------------------------------------------------|---------------------------------|----------------------------------|------|-----------|--------------------------------|----------------------|-----|
| Nuove richieste (1)                                                 |                                                                                        |                                 |                                  | ۵    | Panorami  | ca incarichi                   |                      | ≡ ≌ |
| Case Id<br>P-012A-20-51431 36QA521031                               |                                                                                        |                                 | ſ                                | Å    | Gestione  | utenti                         |                      |     |
| Zurich reparto Accertatori<br>servizio<br>Accertamenti socio econom |                                                                                        |                                 |                                  | ۵    | Amminist  | razione tecnica                |                      |     |
| All<br>CONTRAENTE<br>Ferdinanda Albori                              |                                                                                        |                                 |                                  | Ŀ    | Rapporti  |                                |                      |     |
|                                                                     |                                                                                        |                                 |                                  | Ð    | Importazi | one                            |                      |     |
| Milano Accertat Rifluta                                             | Dettagli                                                                               |                                 |                                  | Å    | Impostazi | ioni profilo utente            |                      |     |
|                                                                     |                                                                                        |                                 |                                  | U    | Disconnet | ti                             |                      |     |
| Dashboard                                                           |                                                                                        |                                 |                                  |      |           |                                |                      |     |
| Cerca                                                               | Ordina per: Dat                                                                        | a dell'ultima azione            |                                  |      | _         |                                |                      |     |
| Tipo di incarico: Tutti 👻 Direzione dell'in                         | ncarico: Tutti 👻 Stato: 12 🗙                                                           | Utente: Accertatore utente test | Attività: Tuti                   | ti v | Rimuovi   | tutti i filtri                 |                      |     |
| Codice Incarico<br>Servizio                                         | Stato                                                                                  | Mandante o fiduciario           | Terze parti                      |      |           | Attività & avvisi              |                      |     |
| → P-012A-20-51429 36 OA521029<br>All. Accertamenti socio economici  | ACCETTATO<br>Il fiduciario ha accettato la richiesta.<br>Aggiornato: 21/6/2023         | Zurich reparto Accertatori      | contraente<br>Amelia Ricciardi   |      |           |                                |                      | ÷   |
| → P-012A-20-51428 36 QA521028<br>All, Accertamenti socio economici  | ACCETTATO<br>Il fiduciario ha accettato la richiesta.<br>Aggiornato: 27/6/2023         | Zurich reparto Accertatori      | CONTRAENTE<br>Armando Vitale     |      |           |                                |                      | ÷   |
| → P-012A-20-5142736QA521027<br>All. Accertamenti socio economici    | CONCLUSIONE IN 27 ATA<br>Rapporto conclusivo avviato.<br>Aggiornato: 27/6/2023         | Zurich reparto Accertatori      | CONTRAENTE<br>Biagio Scarlatta   |      |           | - I                            | Inserisci            | 8   |
| → P-012A-20-51423 36 QA521023<br>All. Acquisizione verbali          | L'incarico è stato concluso.<br>Aggiornato: 27/6/2023                                  | Zurich reparto Accertatori      | contraente<br>Xenia Martini      |      |           |                                |                      | :   |
| → P-012A-20-51425 36 QA521025<br>All. Antifrode / secondo livello   | CONCLUSIONE RICHESTA<br>Il rapporto conclusivo è stato inoltr<br>Aggiornato: 27/6/2023 | Zurich reparto Accertatori      | CONTRAENTE<br>Alessia Antonellin | ni   |           |                                | <u>و</u>             | •   |
| → P-012A-20-51424 36 QA521024<br>All. Acquisizione verbali          | CONCLUSIONE IN 2047A<br>Rapporto conclusivo avviato.<br>Aggiornato: 27/6/2023          | Zurich reparto Accertatori      | CONTRAENTE<br>Leonardo Dinota    |      |           | 1                              | Inserisci            | 1   |
| → P-012A-20-51422 36 QA521022<br>All, Accertamento di primo livello | ACCETTATO<br>Il fiduciario ha accettato la richiesta.<br>Aggiornato: 27/6/2023         | Zurich reparto Accertatori      | CONTRAENTE<br>Marta Scagliatell  | lo   |           |                                | ſ                    | ł.  |

### Per modificare i parametri aziendali del profilo digitale o aggiungere delle divisioni / sedi selezionare 'Amministrazione tecnica'

| JAROWA                                                                                                    |                                       |                                  | C Panoramica Incarichi    | ~          |
|----------------------------------------------------------------------------------------------------|---------------------------------------|----------------------------------|---------------------------|------------|
|                                                                                                    |                                       |                                  | Accertatore utente test   |            |
| Nuove richieste (1)                                                                                               |                                       | Ш Ра                             | noramica incarichi        | ≣ ≌        |
| Case Id<br>P-012A-20-51431 36QA521031                                                                             |                                       | e 6                              | stione utenti             |            |
| MNIONTE<br>Zurich reparto Accertatori<br>stavizo<br>Accertamenti socio econom                                     |                                       | ۵. A                             | nministrazione tecnica    |            |
| All<br>contriaente<br>Ferdinanda Albori                                                                           |                                       | E R:                             | pporti                    | ,          |
|                                                                                                    |                                       | E In                             | portazione                |            |
| Milano Accertat Rifiuta Dettagli                                                                                  |                                       | , Im                             | postazioni profilo utente |            |
| Dathboard                                                                                                    |                                       | () Di                            | connetti                  |            |
| Q.Cerca     Or.                                                                                                   | dina per: Data dell'ultima azione 🛛 🗙 |                                  |                           |            |
| Tipo di incarico: Tutti v Direzione dell'incarico: Tutti v Stato                                                  | 12 × Utente: Accertatore utente test  | Attività: Tutti     *            | Rimuovi tutti i filtri    |            |
| Codice incarico Stato                                                                                             | Mandante o fiduciario                 | Terze parti                      | Attività & avvisi         |            |
| → P-012A-20-51429 36 QA521029<br>All Accettanto II fiduciario ha accettato la<br>All Accertamenti socio economici | richiesta. Zurich reparto Accertatori | CONTRAENTE<br>Amelia Ricciardi   |                           | ÷          |
| → P-012A-20-51428 36.QA521028<br>All. Accertamenti socio economici Aggiornato: 21/6/2023                          | richiesta. Zurich reparto Accertatori | CONTRAENTE<br>Armando Vitale     |                           | ÷          |
| → P-012A-20-51427 36.QA521027<br>All. Accertamenti socio economici<br>Aggiornato: 21/6/2023                       | 0. Zurich reparto Accertatori         | CONTRAENTE<br>Biagio Scarlatta   | Inserisci                 | 1          |
| → P-012A-20-51423 36 QA521023<br>All. Acquisizione verball Acquisizione verball                                   | Zurich reparto Accertatori            | CONTRAENTE<br>Xenia Martini      |                           | :          |
| → P-012A-20-51425 36 QA521025<br>All_Antifrode / secondo livello<br>All_Antifrode / secondo livello               | to inoltr Zurich reparto Accertatori  | CONTRAENTE<br>Alessia Antonelini | E                         | <b>9</b> : |
| → P-012A-20-51424 36 QA521024<br>All_Acquisizione verbali<br>Aggiornato: 27/6/2023                                | 0. Zurich reparto Accertatori         | CONTRAENTE<br>Leonardo Dinota    | Inserisci                 | :          |
| P=0124-20-51422 36 04521022                                                                                       | debients                              | CONTRAENTE                       |                           | <b>e</b> . |

#### Per visualizzare le statistiche, selezionare la sezione 'Rapporti'

|                                                                                                    |                                                                                                    |                                                                                                    |                                                                                                    | Ę          | Panoramica Incarichi Accertatore utente test | `           |
|----------------------------------------------------------------------------------------------------|----------------------------------------------------------------------------------------------------|----------------------------------------------------------------------------------------------------|----------------------------------------------------------------------------------------------------|------------|----------------------------------------------|-------------|
| Nuove richieste (1)                                                                                                    |                                                                                                    |                                                                                                    |                                                                                                    | A Panoram  | nica incarichi                               | := <b>e</b> |
| Case Id<br>P-012A-20-5143136QA521031                                                                                                    |                                                                                                    |                                                                                                    |                                                                                                    | Cestione   | utenti                                       |             |
| Zurich reparto Accertatori<br>SEIVIZO<br>Accertamenti socio econom                                                                                                    |                                                                                                    |                                                                                                    | _                                                                                                    | 🖞 Amminis  | trazione tecnica                             |             |
| All<br>CONTRAENTE<br>Ferdinanda Albori                                                                                                    |                                                                                                    |                                                                                                    |                                                                                                    | 🖹 Rapporti |                                              |             |
|                                                                                                    |                                                                                                    |                                                                                                    | _                                                                                                    | lmporta:   | tione                                        |             |
| Milano Accertat                                                                                                    | iuta Dettagli                                                                                                    |                                                                                                    |                                                                                                    | A Imposta: | zioni profilo utente                         |             |
| Dashboard                                                                                                    |                                                                                                    | _                                                                                                    |                                                                                                    | Disconne   | etti                                         |             |
| C Cerca                                                                                                    | Ordina per: Dat                                                                                                    | a dell'ultima azione 🛛 🗙                                                                                                    |                                                                                                    |            |                                              |             |
| Tipo di incarico: Tutti 🔹 Direzione de                                                                                                    | ell'Incarico: Tutti 👻 Stato: 12 🗙                                                                                                    | Utente: Accertatore utente test                                                                                                    | Attività: Tutti                                                                                                    | × Rimuos   | i tutti i filtri                             |             |
| Codice Incarico<br>Servizio                                                                                                    | Stato                                                                                                    | Mandante o fiduciario                                                                                                    | Terze parti                                                                                                    |            | Attività & avvisi                            |             |
|                                                                                                    |                                                                                                    |                                                                                                    |                                                                                                    |            |                                              |             |
| → P-012A-20-51429 36QA521029<br>All. Accertamenti socio economici                                                                                                    | ACCELTATO<br>Il fiduciario ha accettato la richiesta.<br>Aggiornato: 27/6/2023                                                                                                    | Zurich reparto Accertatori                                                                                                    | CONTRAENTE<br>Amelia Ricciardi                                                                                                    |            |                                              | :           |
| $\rightarrow \frac{P-012A-20-51429.360A521029}{All_Accertamenti socio economici}$ $\rightarrow \frac{P-012A-20-51428.360A521028}{All_Accertamenti socio economici}$                                                                                                    | ACCETATO<br>Influciario ha accettato la richiesta.<br>Aggiornato: 21/6/2023<br>ACCETTATO<br>Influciario ha accettato la richiesta.<br>Aggiornato: 21/6/2023                                                                                                    | Zurich reparto Accertatori<br>Zurich reparto Accertatori                                                                                                    | CONTRAENTE<br>Armelia Ricciardi<br>CONTRAENTE<br>Armando Vitale                                                                                         |            |                                              | :           |
| P-012A-20-51423 8€0A521029     AL Accertamenti socia acunomici      P-012A-20-51428 8€0A521028     AL Accertamenti socia acunomici      P-012A-20-51427 8€0A521027     AL Accertamenti socia acunomici                                                                                                    | ACCETATO<br>II floquanto accettato la richiesta.<br>Aggiorato. 21/6/2023<br>II floquanto ha accettato la richiesta.<br>Aggiorato. 21/6/2023<br>CONCENSIONE DALOR<br>Regiorato. 21/6/2023<br>Reporto. conclusivo anvisto.<br>Aggiorato. 21/6/2023                                                                                                    | Zurich reparto Accertatori<br>Zurich reparto Accertatori<br>Zurich reparto Accertatori                                                                                                    | CONTRAINTE<br>Amelia Ricciardi<br>CONTRAINTE<br>Armando Vitale<br>CONTRAINTE<br>Biagio Scarlatta                                                        |            | Inserisci                                    | :           |
| P-02A-20-5429 & 0A52109     AL ACCRITINHI INCO & COOPING     AL ACCRITINHI INCO & COOPING     AL ACCRITINHI INCO & COOPING     AL ACCRITINHI INCO & COOPING     AL ACCRITINHI INCO & COOPING     AL ACCRITINHI INCO & ACCRITIC     AL ACCRITINHI INCO & ACCRITIC     AL ACCRITINHI INCO & ACCRITIC                                                                                                    | Infocuration in accetato la inchiesta.<br>Aggiorniao 2016/2023<br>Infocuration ha accetato la inchiesta.<br>Aggiorniao 2016/2023<br>Papporto conclusion avvisto.<br>Aggiorniao 2016/2023<br>Contexturo e Stato conclusio.<br>Aggiorniao e Stato conclusio.<br>Aggiorniao 2016/2023                                                                                                    | Zurich reparto Accertatori<br>Zurich reparto Accertatori<br>Zurich reparto Accertatori<br>Zurich reparto Accertatori<br>Zurich reparto Accertatori                                                                                                    | CONTINUITE<br>Amelia Ricciardi<br>CONTINUITE<br>Armando Vitale<br>CONTINUITE<br>Biagio Scarlatta<br>Continuente<br>Xenia Martini                        |            | Insertici                                    |             |
| + <u>0-2A-2-5429 &amp; 0-A52109</u> A <u>Accetarement socio accornico</u> A <u>Accetarement socio accornico</u> A <u>Accetarement socio accornico</u> A <u>Accetarement socio accornico</u> A <u>Accetarement socio accornico</u> A <u>Accetarement socio accornico</u> A <u>Accetarement socio accornico</u> A <u>Accetarement socio accornico</u> A <u>Accetarement socio accornico</u> A <u>Accetarement socio accornico</u> A <u>Accetarement socio accentente</u> A <u>Accetarement socio accentente</u> A <u>Accetarement socio accetarement socio accentente     A <u>Accetarement socio accentente</u>     A <u>Accetarement socio accentente</u>     Accetarement <u>Accetarement socio accentente</u>     Accetarement <u>Accetarement socio accentente</u>     Accetarement <u>Accetarement socio accentente</u>     Accetarementaremente     Accetarementaremente <u>Accetarementaremente</u>     Accetarementaremente     Accetarementaremente <u>Accetarementaremente</u>     Accetaremente <u>Accetarementaremente</u>     Accetarementaremente     Accetare</u> | Accessor<br>Infloature to Accessor for Accessor<br>Ageomatic 2014/2023<br>Infloature to Accessor for Accessor<br>Infloature to Accessor for Accessor<br>Ageomatic 2014/2023<br>Concessor Accessor<br>Ageomatic 2014/2023<br>Concessor<br>Ageomatic 2014/2023<br>Concessor<br>Ageomatic 2014/2023<br>Concessor<br>Ageomatic 2014/2023<br>Concessor<br>Ageomatic 2014/2023<br>Concessor<br>Ageomatic 2014/2023<br>Concessor<br>Ageomatic 2014/2023<br>Concessor<br>Ageomatic 2014/2023<br>Concessor<br>Ageomatic 2014/2023<br>Concessor<br>Concessor<br>Co | Zurich reparto Accertatori<br>Zurich reparto Accertatori<br>Zurich reparto Accertatori<br>Zurich reparto Accertatori<br>Zurich reparto Accertatori                                                                                                    | CONTEMENT<br>Ameia Ricciardi<br>Contement<br>Armando Vitale<br>Contement<br>Biagio Scarlatta<br>Contement<br>Xenia Martini<br>Alessia Antonelini        |            | Insertisci<br>E                              |             |
| COLLARD STAD STAD STAD STAD STAD STAD     COLLARD STAD STAD STAD STAD STAD STAD STAD STA                                                                                                    | Infloational basecettate basebaseta.           Infloational basecettate basebaseta.           Infloational basecettate basebaseta.           Infloational basecettate basebaseta.           Infloational basecettate basebaseta.           Infloational basecettate basebaseta.           Infloational basecettate basebaseta.           Infloational basecettate.           Infloational basecettate.           Infloational basecetate.           Infloational basecettate.                                                                                                    | Zurich reparto Accertatori       Zurich reparto Accertatori       Zurich reparto Accertatori       Zurich reparto Accertatori       Zurich reparto Accertatori       Zurich reparto Accertatori       Zurich reparto Accertatori       Zurich reparto Accertatori       Zurich reparto Accertatori | Contradutt<br>Arnela Ricciardi<br>Contradutt<br>Armando Vitale<br>Contradutt<br>Biagio Scafatta<br>Contradutt<br>Alessia Ancorellini<br>Leonardo Dinota |            | Inserioci<br>E<br>Inserioci                  |             |

### Per cambiare i parametri dell'utente corrente, selezionare 'Impostazioni profilo utente'

| JAROWA                                                                |                                                                                         |                                 |                                   | Panoramica Incarichi     Accertatore utente test |
|-----------------------------------------------------------------------|-----------------------------------------------------------------------------------------|---------------------------------|-----------------------------------|--------------------------------------------------|
| Nuove richieste (1)                                                   |                                                                                         |                                 | A Panora                          | mica incarichi 📃 🖭                               |
| Case Id<br>P-012A-20-51431 36QA521031                                 |                                                                                         |                                 | A Gestio                          | ne utenti                                        |
| MANDANTE<br>Zurich reparto Accertatori<br>ssavizio                    |                                                                                         |                                 | d Ammir                           | istrazione tecnica                               |
| All<br>contraante<br>Ferdinanda Albori                                |                                                                                         |                                 | Rappor                            | ti                                               |
|                                                                       |                                                                                         |                                 | 🗈 Import                          | azione                                           |
| Milano Accertat Rifiuta                                               | Dettagli                                                                                |                                 | A Impost                          | azioni profilo utente                            |
| Dashboard                                                             |                                                                                         |                                 | () Discon                         | netti                                            |
| Q Cerca                                                               | Ordina per: Dat                                                                         | a dell'ultima azione            |                                   |                                                  |
| Tipo di incarico: Tutti 👻 Direzione dell'in                           | ncarico: Tutti 👻 Stato: 12 🗙                                                            | Utente: Accertatore utente test | Attività: Tutti     Y <u>Rimu</u> | ovi tutti i filtri                               |
| Codice incarico<br>Servizio                                           | Stato                                                                                   | Mandante o fiduciario           | Terze parti                       | Attività & avvisi                                |
| → P-012A-20-5142936QA521029<br>All. Accertamenti socio economici      | ACCETTATO<br>Il fiduciario ha accettato la richiesta.<br>Aggiornato: 27/6/2023          | Zurich reparto Accertatori      | CONTRAENTE<br>Amelia Ricciardi    | :                                                |
| → P-012A-20-51428 36 QA521028<br>All. Accertamenti socio economici    | ACCELTATO<br>Il fiduciario ha accettato la richiesta.<br>Aggiornato: 27/6/2023          | Zurich reparto Accertatori      | CONTRAENTE<br>Armando Vitale      | :                                                |
| → P-012A-20-5142736.QA521027<br>All. Accertamenti socio economici     | CONCLUSIONE IN 21 ATA<br>Rapporto conclusivo avviato.<br>Aggiornato: 27/6/2023          | Zurich reparto Accertatori      | CONTRAENTE<br>Biagio Scarlatta    | Inserisci                                        |
| → P-012A-20-51423 36 0A521023<br>All. Acquisizione verbeli            | COMPLETATO<br>L'incarico è stato concluso.<br>Aggiornato: 27/6/2023                     | Zurich reparto Accertatori      | CONTRAENTE<br>Xenia Martini       | :                                                |
| → P-012A-20-51425 36 0A521025<br>All, Antifrode / secondo livello     | CONCLUSIONE RICHIESTA<br>Il rapporto conclusivo è stato inoltr<br>Aggiornato: 21/6/2023 | Zurich reparto Accertatori      | CONTRAINTE<br>Alessia Antonelini  | P :                                              |
| → P-012A-20-51424360A521024<br>All. Acquisizione verbali              | CONCLUSIONE IN 27 ATA<br>Rapporto conclusivo avviato.<br>Aggiornato: 27/6/2023          | Zurich reparto Accertatori      | CONTRAINTE<br>Leonardo Dinota     | Inserisci                                        |
| → P-012A-20-51422 36 QA521022<br>→ All, Accertamento di primo livello | ACCETTATO<br>Il fiduciario ha accettato la richiesta.<br>Aggiornato: 27/6/2023          | Zurich reparto Accertatori      | CONTRAINTE<br>Marta Scagliatello  | <b>:</b>                                         |

#### Per disconnettersi cliccare il tasto 'Disconnetti'

| JAROWA                                                                                                    |                                                                                                    |                                                                                                    |                                                                                                    | Panoramica Incarichi     Accertatore utente test | ~   |
|----------------------------------------------------------------------------------------------------|----------------------------------------------------------------------------------------------------|----------------------------------------------------------------------------------------------------|----------------------------------------------------------------------------------------------------|--------------------------------------------------|-----|
| Nuove richieste (1)                                                                                                    |                                                                                                    |                                                                                                    | Panora                                                                                                    | mica incarichi                                   | ≣ ≌ |
| Case Id<br>P-012A-20-5143136QA521031<br>MANDANTE<br>Zurich reparto Accertatori                                                                                                    |                                                                                                    |                                                                                                    | Restion                                                                                                    | ne utenti                                        |     |
| servizio<br>Accertamenti socio econom<br>All                                                                                                    |                                                                                                    |                                                                                                    | d Ammin                                                                                                    | istrazione tecnica                               |     |
| CONTRADUTE<br>Ferdinanda Albori                                                                                                    |                                                                                                    |                                                                                                    | Rappor                                                                                                    | ti                                               |     |
|                                                                                                    |                                                                                                    |                                                                                                    | Importa                                                                                                    | azione                                           |     |
| Milano Accertat Rifiut                                                                                                    | a Dettagli                                                                                                    |                                                                                                    | A Impost                                                                                                    | azioni profilo utente                            |     |
|                                                                                                    |                                                                                                    |                                                                                                    | () Disconr                                                                                                    | setti                                            |     |
| Dashboard                                                                                                    |                                                                                                    |                                                                                                    |                                                                                                    |                                                  | J   |
| Cerca                                                                                                    | Ordina per: Dat                                                                                                    | a dell'ultima azione X                                                                                                    |                                                                                                    |                                                  |     |
| Tipo di incarico: Tutti Y Direzione dell'i                                                                                                    | ncerico: Tutti • Stato: 12 ×                                                                                                    | Utente: Accertatore utente test                                                                                                    | Attivita: Tutti     Kimua                                                                                             | ovi tutti i filtri                               |     |
| Codice Incarico<br>Servizio                                                                                                    | Stato                                                                                                    | Mandante o fiduciario                                                                                                    | Terze parti                                                                                                    | Attività & avvisi                                |     |
| → P-012A-20-51429.36.QA521029<br>All. Accertamenti socio economici                                                                                                    | ACCETTATO<br>Il fiduciario ha accettato la richiesta.<br>Aggiornato: 27/6/2023                                                                                                    | Zurich reparto Accertatori                                                                                                    | contraente<br>Amelia Ricciardi                                                                                        |                                                  | ÷   |
| → P-012A-20-51428 36 QA521028<br>All. Accertamenti socio economici                                                                                                    | ACCETTATO<br>Il fiduciario ha accettato la richiesta.<br>Aggiornato: 27/6/2023                                                                                                    | Zurich reparto Accertatori                                                                                                    | CONTRAENTE<br>Armando Vitale                                                                                          |                                                  |     |
|                                                                                                    |                                                                                                    |                                                                                                    |                                                                                                    |                                                  |     |
| → P-012A-20-5142736QA521027<br>All_Accertamenti socio economici                                                                                                    | CONCLUSIONE IN 17 ATA<br>Rapporto conclusivo avviato.<br>Aggiornato: 27/6/2023                                                                                                    | Zurich reparto Accertatori                                                                                                    | CONTRAENTE<br>Biagio Scarlatta                                                                                        | Inserisci                                        |     |
| → P-012A-20-51427 36.0A521027     All. Accertamenti socio economici      → P-012A-20-51423 36.0A521023     All. Acquisizione verbali                                                                                                    | CONCLUSIONE INDIATA<br>Rapporto conclusivo avviato.<br>Aggiornato: 27/6/2023<br>COMPLETATO<br>L'incarico è stato concluso.<br>Aggiornato: 27/6/2023                                                                                                    | Zurich reparto Accertatori<br>Zurich reparto Accertatori                                                                                                    | CONTRAINTE<br>Biagio Scarlatta<br>Contrainte<br>Xenia Martini                                                         | Inserisci .                                      |     |
| P-012A-20-51427 350A521027     Alt_Accentament_tosis accnomics      P-012A-20-51423 350A521023     Alt_Acoustistion verbal     P-012A-20-51423 350A521025     Alt_Antifroster_tescondo.livela                                                                                                    | CONCLUSIONE INFORMATION<br>Reports conclusive avviato.<br>Aggernatic 2/67/2023<br>CONFLUENCE<br>L'incarice à stato concluso.<br>Aggernatic 2/67/2023<br>Conclusione exceluso.<br>Aggernatic 2/67/2023                                                     | Zurich reparto Accertatori<br>Zurich reparto Accertatori<br>Zurich reparto Accertatori                                                                                           | CONTRAINTE<br>Biagio Scarlatta<br>CONTRAINTE<br>Xenia Martini<br>CONTRAINTE<br>Alessa Antonelini                      | Inserisci .                                      |     |
| → 2012-20-5422 560A52027     All Accertaments social screening     → All Accertaments social screening     → All Accertaments social screening     → All Accentations writes     → All Accentations writes     → All Accentations     → All Accentations                                                                                     | Concentrative Automatic<br>Regionatic 27/67/2023<br>Concentration<br>Aggiorantic 27/67/2023<br>Concentration<br>Regionatic 27/67/2023<br>Concentrational Concentration<br>Regionatic 27/67/2023<br>Concentrational Concentration<br>Regionatic 27/67/2023 | Zurich reparto Accertatori<br>Zurich reparto Accertatori<br>Zurich reparto Accertatori<br>Zurich reparto Accertatori                                                             | CONTRANTE<br>Biago Scarlatta<br>Controlente<br>Xenia Martini<br>Controlente<br>Alessia Antonellini<br>Leonardo Dinota | inseried .<br>Enseried                           |     |
| → <u>0.102.20-5422 S60A52027</u> All_Accertamenti socia se cotomici      → <u>0.102.20-5423 S60A521023</u> Al_Accertamenti socia se cotomici      → <u>0.102.20-5423 S60A521025</u> Al_Acontinote verbal      → <u>0.102.20-5423 S60A521025</u> Al_Acontinote verbal      → <u>0.102.20-5423 S60A521025</u> Al_Acontinote is during livelity | Exceptional Accession<br>Aggioratoria 22/6/2023<br>Exception 22/6/2023<br>Exception 22/6/2023<br>Exception 22/6/2023<br>Exception 22/6/2023<br>Exception 22/6/2023<br>Exception 22/6/2023<br>Exception 22/6/2023<br>Exception 22/6/2023                   | Zurich reparto Accertatori<br>Zurich reparto Accertatori<br>Zurich reparto Accertatori<br>Zurich reparto Accertatori<br>Zurich reparto Accertatori<br>Zurich reparto Accertatori | Bigo Safatta<br>Someoni<br>Xana Menni<br>Alessa Artonelini<br>Comunati<br>Mansa Arguitato                             | Inseried                                         |     |